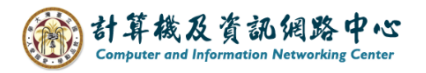

# Setting up Exchange protocol

1. Click  $[File] \rightarrow [Info] \rightarrow [Add Account]$ . (Outlook2019 as example)

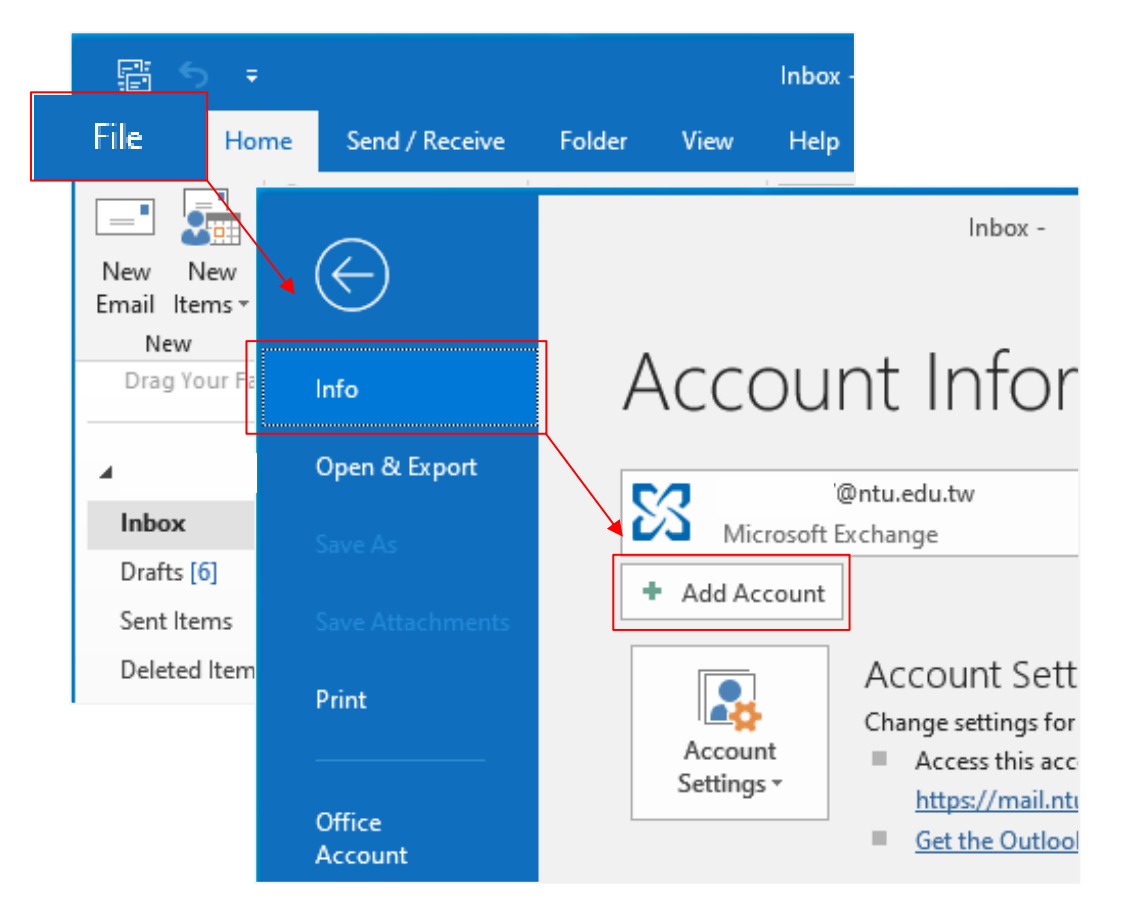

2. Enter your email address, then click 【Connect】.

|                                             | × |
|---------------------------------------------|---|
|                                             |   |
| Welcome to Outlook                          |   |
| Enter an email address to add your account. |   |
| @ntu.edu.tw Advanced options ~              |   |
| Connect                                     |   |
|                                             |   |
|                                             |   |
|                                             |   |

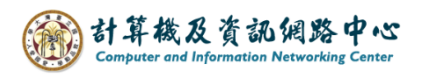

3. Enter your password and check 【Remember my credentials】.

| Adding                  | @ntu.edu.tw |
|-------------------------|-------------|
| Windows Security        | ×           |
| Microsoft Outlook       |             |
| Connecting to @ntu.edu  | .tw         |
| @ntu.edu.tw             |             |
| •••••                   |             |
| Remember my credentials |             |
|                         |             |
| More choices            |             |
| ОК                      | Cancel      |
|                         |             |

4. Uncheck [Set up Outlook Mobile on my phone, too], then click [OK].

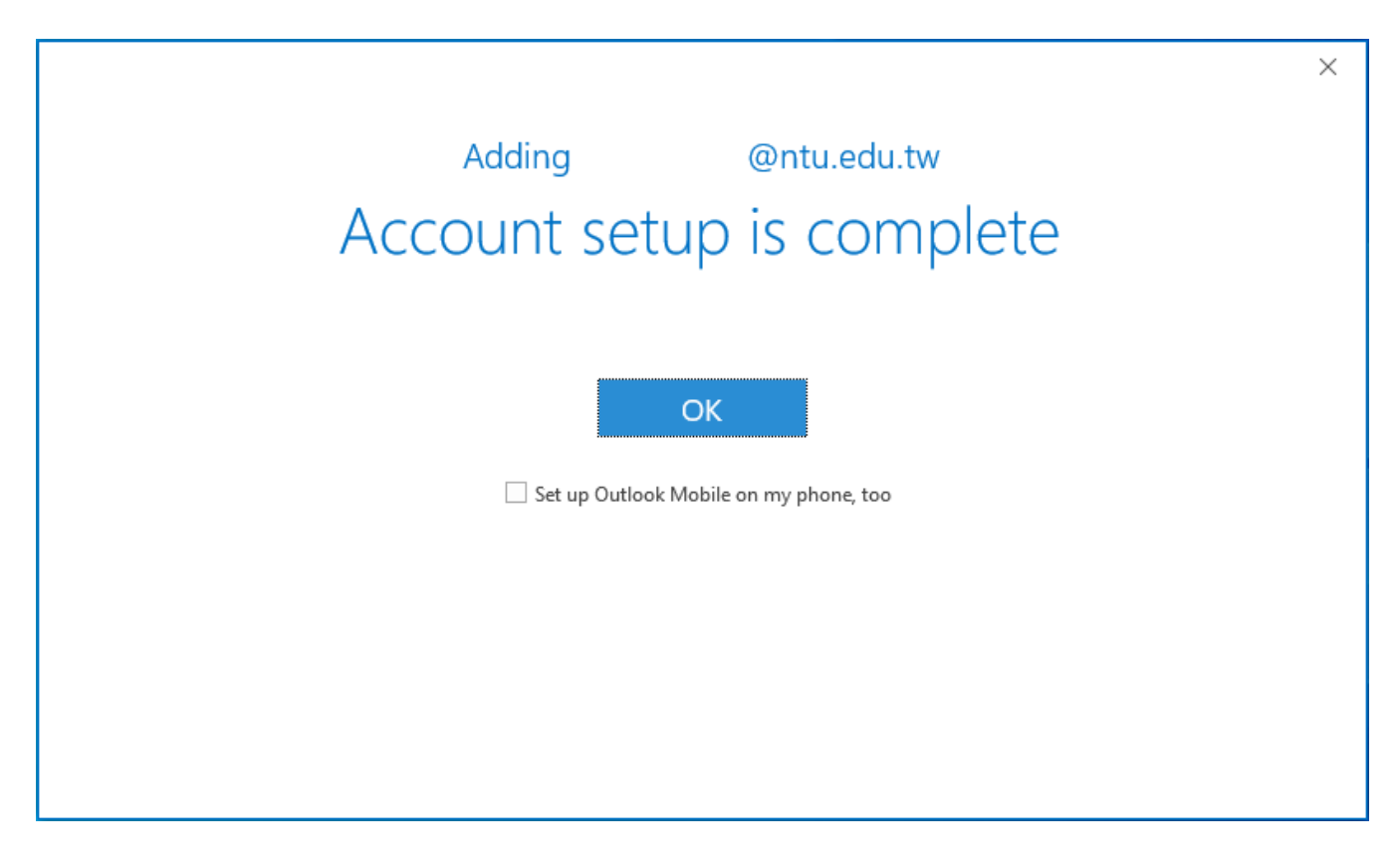

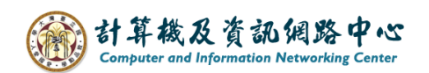

#### 5. Click [File].

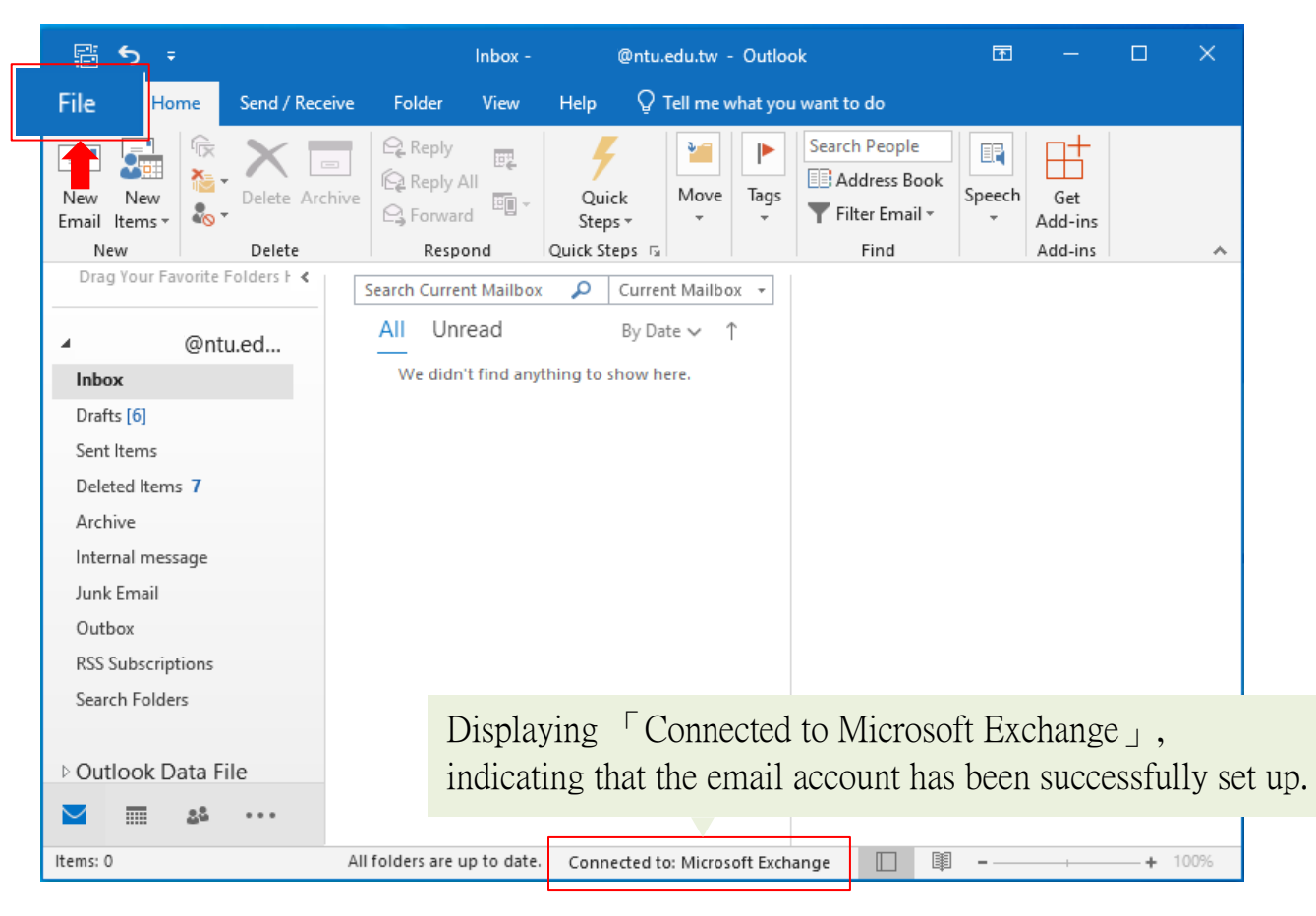

#### 6. Click [Info] $\rightarrow$ [Account Settings].

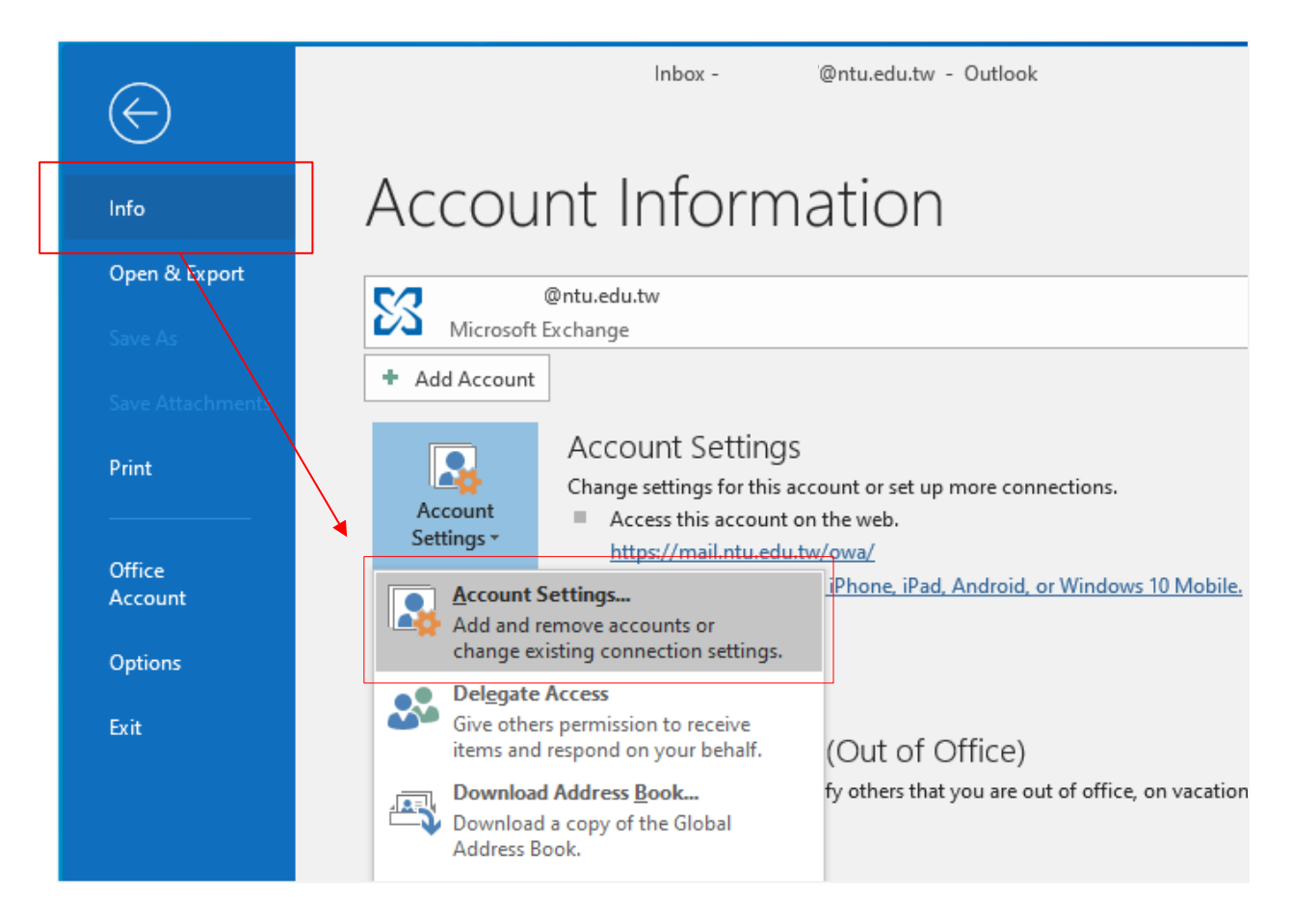

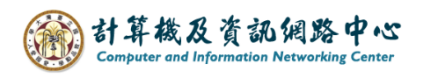

7. Please click your NTU account, then click 【Change】.

| Email Accounts<br>You can add    | :<br>I or remove an account. You can select an ac                                                                | count and change its setting | gs.                |
|----------------------------------|----------------------------------------------------------------------------------------------------|------------------------------|--------------------|
| mail Data File                   | es RSS Feeds SharePoint Lists Internet (                                                                         | Calendars Published Calen    | dars Address Books |
| 🧃 New  🔆 F                       | Repair 🚰 Change 🕑 Set as Default                                                                                 | 🗙 Remove 🔹 🖶                 |                    |
| Name                             | Туре                                                                                                    |                              |                    |
| Ø @                              | ntu.edu.tw Micro                                                                                                 | osoft Exchange (send from t  | his account by def |
|                                  |                                                                                                    |                              |                    |
|                                  |                                                                                                    |                              |                    |
|                                  |                                                                                                    |                              |                    |
|                                  |                                                                                                    |                              |                    |
|                                  |                                                                                                    |                              |                    |
|                                  |                                                                                                    |                              |                    |
|                                  |                                                                                                    |                              |                    |
|                                  |                                                                                                    |                              |                    |
|                                  |                                                                                                    |                              |                    |
| elected account                  | delivers new messages to the following loca                                                                      | tion:                        |                    |
| elected account<br>Change Folder | delivers new messages to the following loca<br>@ntu.edu.tw\Inbox                                                 | ition:                       |                    |
| elected account<br>Change Folder | delivers new messages to the following loca<br><b>@ntu.edu.tw\Inbox</b><br>in data file C:\Users\\Outlook Files\ | ition:<br>@ntu.edu.tw -      | .pst               |
| elected account<br>Change Folder | delivers new messages to the following loca<br>@ntu.edu.tw\lnbox<br>in data file C:\Users\\Outlook Files\        | ation:<br>@ntu.edu.tw -      | .pst               |
| elected account<br>Change Folder | delivers new messages to the following loca<br>@ntu.edu.tw\lnbox<br>in data file C:\Users\\Outlook Files\        | ation:<br>@ntu.edu.tw -      | .pst               |
| elected account<br>Change Folder | delivers new messages to the following loca<br><b>@ntu.edu.tw\Inbox</b><br>in data file C:\Users\\Outlook Files\ | ation:<br>@ntu.edu.tw -      | .pst               |

8. According to your preference, then decide whether to adjust the setting of [Mail to keep offline] to all.

Click [Next] to apply changes, or click [X] to discard them.

| Change Acco              | unt                                          |                   |              |        |        |     |        | ×            |
|--------------------------|----------------------------------------------|-------------------|--------------|--------|--------|-----|--------|--------------|
| Server Sett<br>Enter the | t <b>ings</b><br>e Microsoft Exchange Serv   | er settings for y | our account. |        |        |     |        | ×            |
| User Name:               | @ntu.edu.tw                                  | !                 |              |        |        |     |        |              |
| Offline Settin           | igs                                          |                   |              |        |        |     |        |              |
| 🗹 Use Ca                 | iched Exchange Mode<br>Mail to keep offline: | 1 1 1             | 1 1 1        |        |        | All |        |              |
|                          |                                              |                   |              |        |        |     |        |              |
|                          |                                              |                   |              |        |        |     |        |              |
|                          |                                              |                   |              |        |        |     |        |              |
|                          |                                              |                   |              |        |        |     |        |              |
|                          |                                              |                   |              |        |        |     | Mo     | ore Settings |
|                          |                                              |                   |              | < Back | Next > |     | Cancel | Help         |

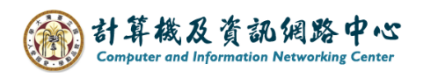

## 9. Click 【OK】.

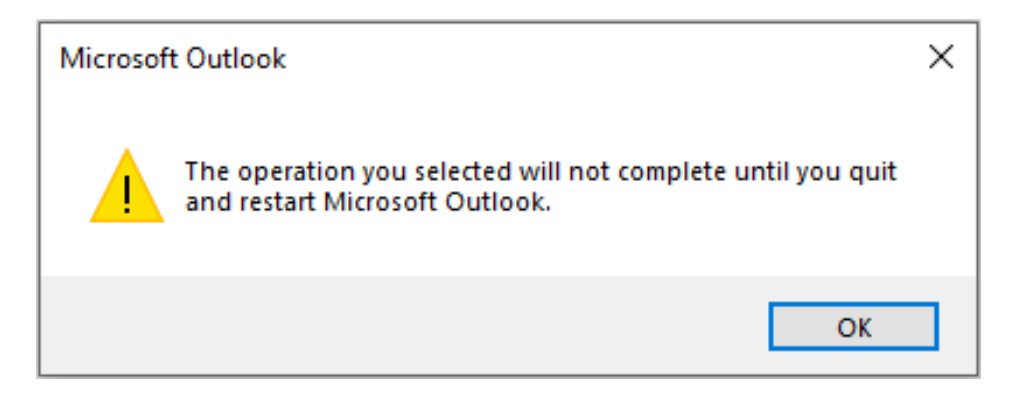

### 10. Click 【Finish】.

| Change Account                                              | × |
|-------------------------------------------------------------|---|
|                                                             |   |
| You're all set!                                             |   |
| We have all the information we need to set up your account. |   |
|                                                             |   |
|                                                             |   |
|                                                             |   |
|                                                             |   |
|                                                             |   |
|                                                             |   |
|                                                             |   |
|                                                             |   |
|                                                             |   |
| < Back Finish Help                                          |   |